## Viewing Budget Report (Y\_OKD\_48000045)

A quick way to look at the budget, items that are in progress and remaining balances is to run the "45" Report. Y\_OKD\_48000045 *Expenditure Summary by Object (Annual Budget)* 

**Step 1:** Double click on this highlighted part.

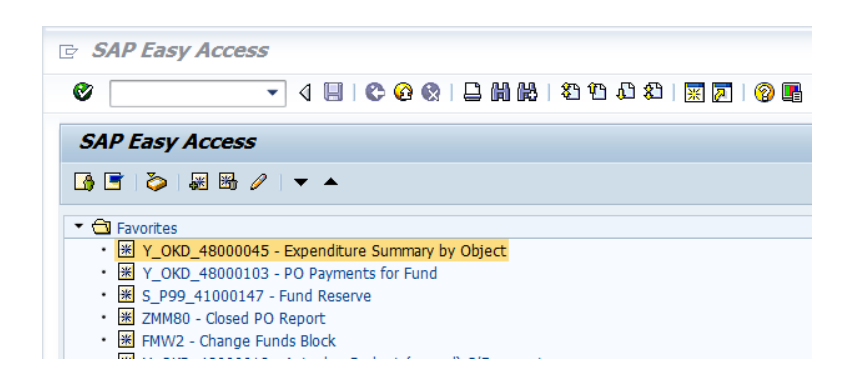

**Step 2**: In the **FUND** box enter which fund you want to look at. Each site will have a General Fund (11000) which is for supplies and CNS Funds (22xxx) which are utilized for lunch and breakfast. There may also be other funds that your site may have (i.e. Title I, Library Media, Fine Arts, etc.). The drop-down box provides options to choose. In the **FUND CENTER**, enter your school site OPU.

Click on the round clock with the green check mark to run the report.

| 로 <u>P</u> rogram <u>E</u> dit <u>G</u> oto System | Help          |                          |          |
|----------------------------------------------------|---------------|--------------------------|----------|
| •                                                  | I 😋 🚱 😫 I 🖴 M | HL 1 2 2 4 1 2 1 X 1 X 1 | 1 🔞 🖫    |
| Expenditure Summary by                             | Object (Annua | l Budget)                |          |
| ⊕ <b>ⓑ</b>                                         |               |                          |          |
| Selection criteria                                 |               |                          |          |
| Fiscal year                                        | 2014          |                          |          |
| Period for Assigned amount                         | 1             | to 7                     |          |
| Cost center                                        |               | to                       | <b>P</b> |
| OR                                                 |               |                          |          |
| Fund                                               | 11000         | to                       |          |
| Fund center                                        | 166           | to                       |          |
| Object                                             |               | to                       | <b>*</b> |
| Object summarization level                         | 1             |                          |          |
| show detail by FM fund                             |               |                          |          |
| Type of budget and expenditures to                 | be displayed  |                          |          |
| OBoth c/f and current                              |               |                          |          |
| Only c/f budget and expenses                       |               |                          |          |
| <ul> <li>Only current budget and exps</li> </ul>   |               |                          |          |

| ompany : 1089<br>rogram Id : 2PFIROIO_EXP_SUMMARY_OBJECT<br>equested By : SEWARD                                                  |     | Oklahoma City ISD #89<br>Expenditure Summary by Object (Annual Budget)<br>Fund 11000<br>Fund Center (OBV) 166<br>From Period Oli to 021 of 2014 (only Current, no C/F) |                                      |                                      |                                      |                                      |                                                         |                                          |                                                         | Date : (<br>Time :<br>Page :                     | 07/17/2014<br>16:53:19<br>1            |
|----------------------------------------------------------------------------------------------------|-----|----------------------------------------------------------------------------------------------------|--------------------------------------|--------------------------------------|--------------------------------------|--------------------------------------|---------------------------------------------------------|------------------------------------------|---------------------------------------------------------|--------------------------------------------------|----------------------------------------|
| digit Object and Description                                                                                                    | Fun | Annual<br>Budget                                                                                                    | Fund<br>Reservation                  | Pre-<br>encumbrance                  | Encumbrance                          | Accounts<br>Payable                  | Payments<br>Issued                                      | Other<br>Transactions                    | Total<br>Assigned                                       | Balance<br>Remaining                             | € Used                                 |
| PERSONNEL SVCS-SALARIES<br>PERSONNEL SVC EMPLY BEN<br>Supplies<br>PROFERTY                                                        |     | 0.00<br>1,412,086.00<br>375,857.00<br>13,578.26<br>0.00                                                                                                    | 0.00<br>0.00<br>0.00<br>0.00<br>0.00 | 0.00<br>0.00<br>0.00<br>0.00<br>0.00 | 0.00<br>0.00<br>0.00<br>0.00         | 0.00<br>0.00<br>0.00<br>0.00<br>0.00 | 0.00<br>1,325,678.75<br>383,049.51<br>13,476.26<br>0.00 | 0.00<br>227.44<br>364.14<br>0.00<br>0.00 | 0.00<br>1,325,906.19<br>383,413.65<br>13,476.26<br>0.00 | 0.00<br>86,179.81<br>7,556.65-<br>102.00<br>0.00 | n/a<br>93.90<br>102.01<br>99.25<br>n/a |
| ix OTHER OBJECTS<br>Total for OCAS Fund 11 General Fund                                                                           |     | 0.00                                                                                                    | 0.00                                 | 0.00                                 | 0.00                                 | 0.00                                 | 0.00                                                    | 0.00                                     | 0.00                                                    | 0.00                                             | n/a<br>95.63                           |
| ect 100 PERSONNEL SVC-SALARIES<br>ect 200 PERSONNEL SVC-MELY HEN<br>ect 600 Supplies<br>ect 700 PEOPERTY<br>ect 800 OTHER OBJECTS |     | 1,412,086.00<br>375,857.00<br>13,578.26<br>0.00<br>0.00                                                                                                    | 0.00<br>0.00<br>0.00<br>0.00<br>0.00 | 0.00<br>0.00<br>0.00<br>0.00<br>0.00 | 0.00<br>0.00<br>0.00<br>0.00<br>0.00 | 0.00<br>0.00<br>0.00<br>0.00<br>0.00 | 1,325,678.75<br>383,049.51<br>13,476.26<br>0.00<br>0.00 | 227.44<br>364.14<br>0.00<br>0.00<br>0.00 | 1,325,906.19<br>383,413.65<br>13,476.26<br>0.00<br>0.00 | 86,179.81<br>7,556.65<br>102.00<br>0.00<br>0.00  | 93.90<br>102.01<br>99.25<br>n/a<br>n/a |
| REPORT TOTAL                                                                                                    |     | 1,801,521.26                                                                                                    | 0.00                                 | 0.00                                 | 0.00                                 | 0.00                                 | 1,722,204.52                                            | 591.58                                   | 1,722,796.10                                            | 78,725.16                                        | 95.63                                  |
|                                                                                                    |     |                                                                                                    | *** End of Repor                     | E ***                                |                                      |                                      |                                                         |                                          |                                                         |                                                  |                                        |

This will show you how much your site has, by object code, in Pre-Encumbrance (purchase requisitions), Encumbrances (purchase orders), Accounts Payable (invoices "to be paid") and Payments Issued (invoices that have been paid). The budget minus these items will provide you with a "Remaining Balance". This is the amount that is still available to spend.

You may have to scroll to the right to see the full report.